## Exercice – Créez le calendrier de l'année

□ Ouvrez un nouveau document

 $\Box$  Fates la mise en page : ,5 cm en haut et en bas -1 cm à droite et à gauche

□ Mettre la feuille de calcul en paysage et enlevez le quadrillage de la feuille

□ Enregistrez votre document sous le nom « CALENDRIER 2022 »

□ Créez deux onglets : le premier nommez-le : 1er semestre et le 2ème : 2ème semestre

## Dans le 1er onglet :

□ Positionnez le curseur dans la colonne A, 1ère ligne et tapez le titre : « ANNEE 2012 »

□ Donnez-lui une mise en forme : Police Tahoma, taille 36

□ Donnez une hauteur de 30 cm à la ligne

 $\Box$  Centrez le titre en le fusionnant de la colonne A à la colonne R

□ Laissez une ligne vierge

□ A la 3ème ligne, positionnez le curseur sur la colonne G et tapez le texte : Zone A : Caen,

Clermont-Ferrand, Grenoble, Lyon, Montpellier, Nancy-Metz, Nantes, Rennes, Toulouse

🗆 Centrez le texte en le fusionnant de la colonne A à la colonne N

 $\Box$  A la 4ème ligne, positionnez le curseur sur la colonne G et tapez le texte : Zone B : Aix-Marseille, Amiens, Besançon, Dijon, Lille, Limoges, Nice, Orléans-Tours, Poitiers, Reims,

Rouen, Strasbourg

 $\Box$  Centrez le texte en le fusionnant de la colonne A à la colonne N

 $\hfill\square$  A la 5ème ligne, positionnez le curseur sur la colonne G et tapez le texte : Zone C : Bordeaux,

Créteil, Paris, Versailles

- $\square$  Centrez le texte en le fusionnant de la colonne A à la colonne N
- □ Donnez une hauteur de 14 cm à ces 3 lignes

□ Laissez une ligne vierge

Effectuez la mise en forme des colonnes :

- Colonne A 1,8 cm
- ➢ Colonne B 2,4
- ➢ Colonne C 16 cm

 $\square$  Donnez la même dimension aux colonnes suivantes (de 3 colonnes à 3 colonnes) jusqu'à

la colonne R

 $\Box$  A la 7ème ligne, tapez les mois, colonne A : tapez janvier et centrez le texte sur 3 colonnes en les fusionnant

□ Procédez de la même façon pour les mois de février, Mars, Avril, Mai et juin

 $\Box$  Donnez une hauteur de 15 cm à la ligne et mettre une couleur de remplissage

□ Tapez le jour dans la colonne A : D (pour dimanche)

□ Tapez 1 dans la colonne B (pour le premier jour du mois)

□ Laissez la cellule vierge dans la colonne C

□ Continuez pour tous les jours du mois de janvier et procédez de la même façon pour les autres mois

autres mois.

□ Donnez une hauteur de ligne de 14 cm à toutes ces lignes.

□ Rajoutez les jours fériés, les saisons

 $\hfill\square$  Indiquez les vacances scolaires par un trait de couleur correspondant à la couleur de la police

que vous avez choisie pour taper le texte dans le haut de la page

□ Mettre une couleur de remplissage sur les zones de Dimanche.

## Dans le deuxième onglet :

<sup>□</sup> Procédez de la même façon pour remplir l'onglet du 2ème semestre.

□ Vous pouvez sélectionner la feuille en cliquant dans le rectangle à côté du A de la colonne A et faire une copie dans l'onglet suivant

□ Il vous suffira de modifier les mois et les jours.